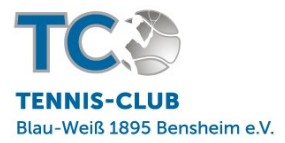

Liebe Mitglieder und Gäste.

bitte beachten Sie, dass wir Kosten die durch fehlerhafte Kontodaten oder Abweisung einer Lastschrift entstehen, dem buchenden Account in Rechnung stellen müssen.

## Anleitung zur Erstregistrierung über den PC:

- 1. Rufen sie die Homepage des TC BW Bensheim auf (https://tennisbensheim.de/)
- 2. Klicken Sie auf "Platz buchen" in der Kopfzeile.
- 3. Klicken Sie nun oben rechts auf "<u>Registrieren</u>" und durchlaufen Sie den Registrierungsprozess.

## Anleitung zur Buchung der Außenplätze und die Halle über den PC:

1. Wählen Sie die gewünschte Außenplatzgruppe aus. (Je nach Jahreszeit sind nur einzelne Platzgruppe verfügbar.)

| Willkommen | Buchungsplan Stammdaten - | Abrechnung - Listen - Admin | n <del>-</del> Shop Hilfe | 1                    |
|------------|---------------------------|-----------------------------|---------------------------|----------------------|
|            | Traglufthalle             | Außenplätze 1-9             | Außenplätze 10-19         | Padel und Multicourt |

- 2. Klicken Sie im Buchungskalender auf die gewünschte Stunde und loggen Sie sich mit Ihrem Nachnamen und Passwort ein (falls noch nicht vorher geschehen).
  - **a.** Die Außenplätze sind für Mitglieder 30min vor Spielbeginn und mit Gästen 25 min vor Spielbeginn buchbar.
- 3. Wählen Sie alle Ihre Spielpartner aus dem Drop-down Menü aus.
- 4. Klicken Sie auf "Buchen".
- 5. Der Platz ist nun für Sie gebucht und Sie und Ihre Mitspieler erhalten eine Bestätigungsemail (falls nicht deaktiviert).

## Anleitung zur Buchung des Padelplatzes über den PC:

| Willkommen | Buchungsplan Stammdaten - | Abrechnung - Listen - Admir | n <del>-</del> Shop Hilfe |                      |
|------------|---------------------------|-----------------------------|---------------------------|----------------------|
|            | Traglufthalle             | Außenplätze 1-9             | Außenplätze 10-19         | Padel und Multicourt |

Der Padelplatz ist für Mitglieder 14 Tage vor Spielbeginn und für Gäste 7 Tage vor Spielbeginn buchbar.

- 1. Wählen Sie Ihre 3 Spielpartner aus dem Drop-down Menü aus. Jeder Spieler bekommt seinen Anteil entsprechend des Mitgliedstatus in Rechnung gestellt.
  - Falls einer oder mehrere der Spieler keinen Account bei uns haben, buchen Sie bitte die Accounts "Padel Gast 1-3" ein. Der gesamte Betrag wird dann dem buchenden Account in Rechnung gestellt.
- 2. Klicken Sie auf "Buchen".
- 3. Der Platz ist nun für Sie gebucht und Sie und ihre Mitspieler erhalten eine Bestätigungsemail (falls nicht deaktiviert).

## Anleitung für elektronische Buchung über das Smartphone (nach erfolgreicher Registrierung):

- 1. Rufen sie über ihren Safari/Google Chrome/Internet Browser die Internetseite des TC Bensheim auf. <u>Tennis-Club Blau-Weiß 1895 Bensheim e.V. - Willkommen (tennisbensheim.de)</u>
- 2. Klicken sie in der rechten oberen Ecke auf "Menü" und dann auf den Punkt "Platz buchen".
- 3. Es öffnet sich nun der Belegungsplan unseres Buchungssystemes.

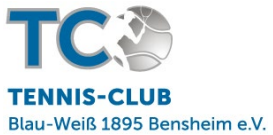

4. Wählen Sie ihre gewünschte Platzgruppe aus der Querleiste oberhalb des Belegungsplanes. Eventuell müssen Sie die Querleiste etwas nach Links verschieben um zu den hinteren Platzgruppen zu gelangen.

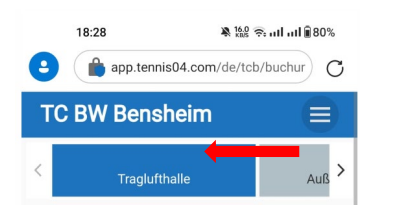

- 5. Wählen sie ihren gewünschten Platz und Uhrzeit durch Klicken (mit dem Finger) auf das entsprechende Quadrat aus. Bitte beachten sie, den jeweiligen Buchungsvorlauf der Platzgruppen (s.o.).
- 6. Melden sie sich mit ihrem Nachnamen und Passwort an. Bitte beachten sie, dass eine Erstregistrierung manchmal nicht über das Smartphone möglich ist. Schließen sie in diesem Fall ihre Erstregistrierung über den PC mit den Schritten oben ab.
- 7. Bestätigen sie Ihre Buchung im Anschluss. Es wird ihnen eine Bestätigungsmail mit Uhrzeit und Platz gesendet.

Wir wünschen Ihnen viel Spaß beim Spielen!

Der Vorstand, 13.02.2023